## Policy Cancellation Process:

Customer can visit our website to request the cancellation of their valid policy.

## Steps to follow :

- Visit our website <u>https://www.insuranceuae.com</u>
- Click on Buy Online.

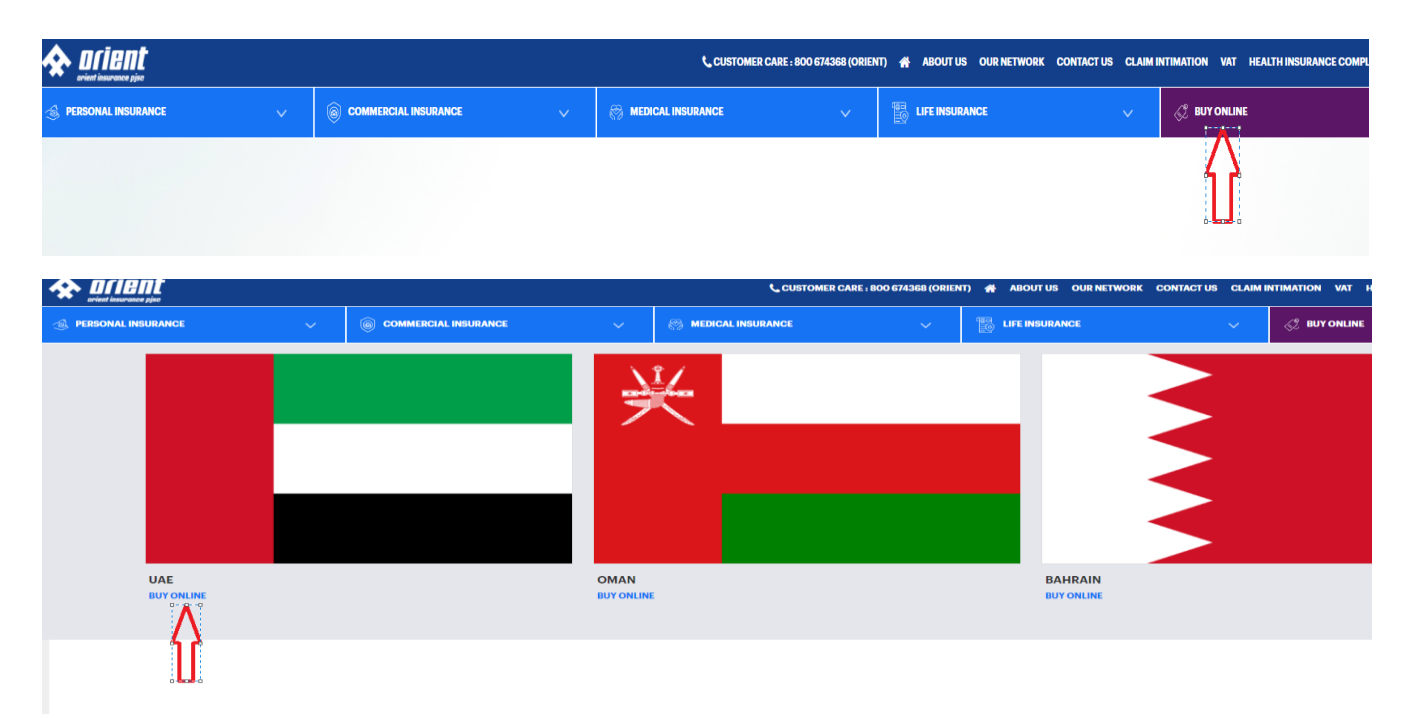

Select the Endorsement request option.

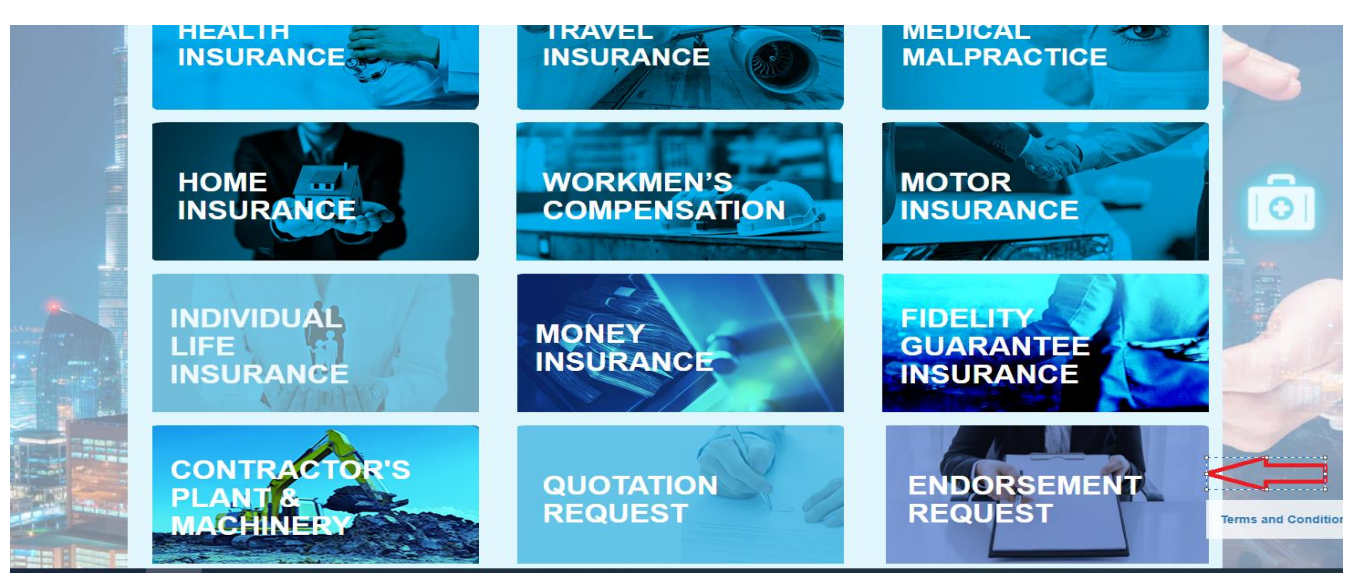

Click on the New request.

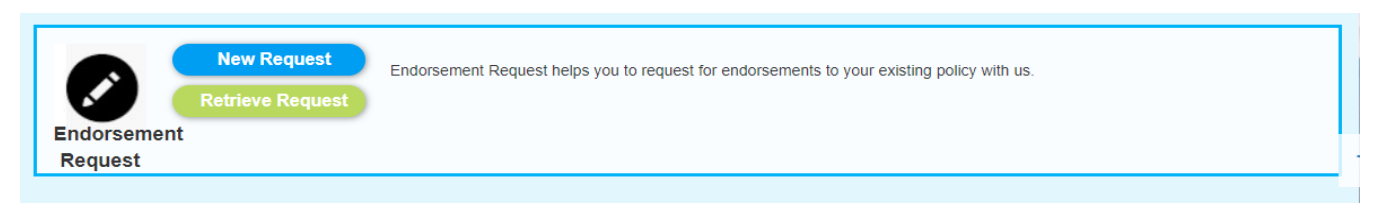

> Enter the valid policy number and select the Endorsement type as 'Cancellation of Policy'.

|                            |                                 |          |                             |      | \$                                               |
|----------------------------|---------------------------------|----------|-----------------------------|------|--------------------------------------------------|
|                            |                                 |          |                             |      |                                                  |
| ndorsement Request         |                                 |          |                             |      | Add                                              |
| Endorsement Request Entr / |                                 |          |                             |      |                                                  |
| Policy #                   | Line of Business                |          | Product                     |      | Endorsement Type                                 |
|                            | Property Insurance              | *        | Property All Risk Insurance | *    | Select *                                         |
| Primary Contact Email      | Additional Contact Email        |          |                             |      |                                                  |
| someone@domain.com         | someone@domain.com,someone2@dom | main.com |                             |      | Amend Value / Modify Risk Detail                 |
| Phone Number               | Please enter the captcha        |          |                             | >    | Cancellation of Policy                           |
| 971XXXXXXX                 | 4707 ~ ~                        | 0        |                             |      | Change In Deductible                             |
|                            |                                 |          |                             |      | Change in (Outwarad / Inward) Participants share |
| Endorsement Details        |                                 |          | Remarks if any              |      | Change in Broker/Agent                           |
|                            |                                 |          |                             | - 15 | Change in Policy Inception                       |
|                            |                                 |          |                             |      | Deletion of Onum( Descence St                    |

> Enter the remaining details and submit the request.

| Endorsement Details                         | Remarks if any | CE COMPLAINTS     |
|---------------------------------------------|----------------|-------------------|
| S P B I E E E E E E · E · E E E P ■ A · A · |                |                   |
|                                             |                | marks             |
|                                             |                |                   |
|                                             |                | - o ×             |
| 🖕 Submit                                    | 2 Reset        | G * 🖯 :           |
| Δ                                           |                | , Other bookmarks |
|                                             |                | \$                |

> Our team will revert with the remaining steps of cancellation by checking the policy details.

-----